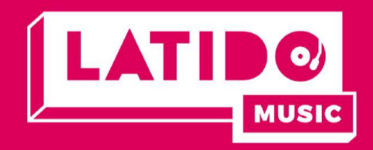

### 01. Crear entrada de programa

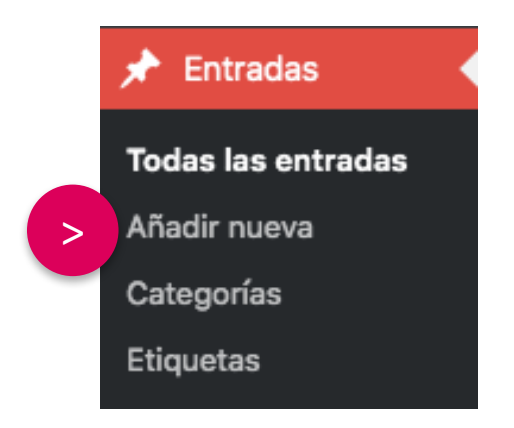

Paso 1.

Crear la entrada en la cuál estará la información del SHOW

Nota: Asignar la entrada a la categoría "SHOWS"

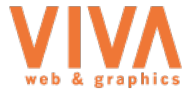

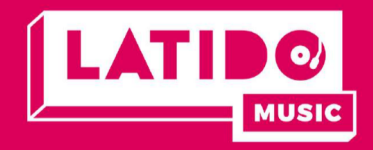

### 02. Crear Programa en la TV Programación

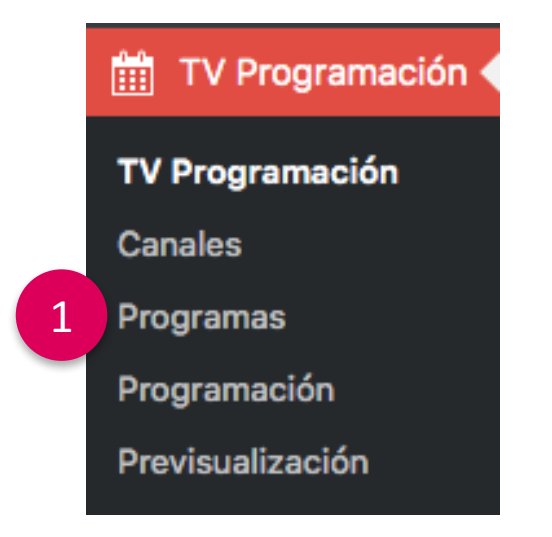

|                        | LATIDO<br>TV - PROGRAMACIÓN |  |  |  |  |  |
|------------------------|-----------------------------|--|--|--|--|--|
| 2 Crear Nuevo Programa |                             |  |  |  |  |  |
| Display                |                             |  |  |  |  |  |
| 25                     | \$                          |  |  |  |  |  |
| Registros por página   |                             |  |  |  |  |  |

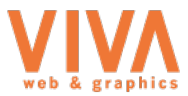

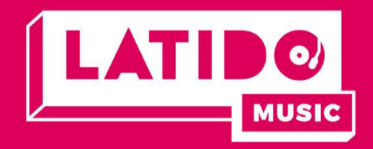

#### 03. Insertar información del programa

|              | TV - PROGRAMACIÓN                       | Programas                                   |    |
|--------------|-----------------------------------------|---------------------------------------------|----|
| CREAR PROGRA | ма                                      |                                             |    |
|              |                                         |                                             |    |
| Nombr        | e del programa                          |                                             |    |
| LINK:        |                                         |                                             |    |
| Link al      | cual el usuario se                      | e dirigirá la hacer click sobre el programa |    |
| DESCRIPCION: |                                         |                                             |    |
| IMAGEN:      | a <b>r archivo</b> No se eligió archivo | Thumb del programa                          |    |
| PUBLICO:     |                                         |                                             |    |
| SI           |                                         |                                             | \$ |
|              |                                         | Cancelar - Atras Guardar datos              |    |

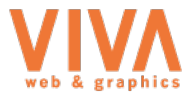

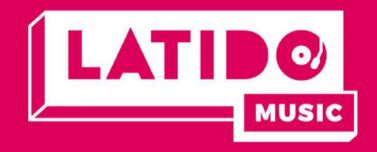

04. Una vez creados los programas, se procede a editar la programación:

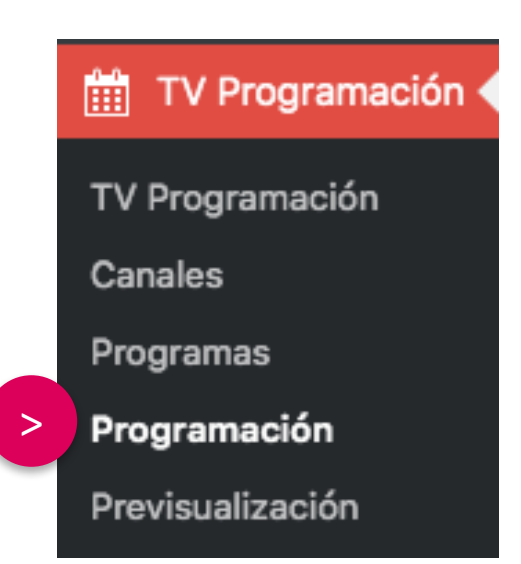

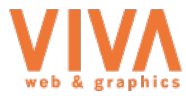

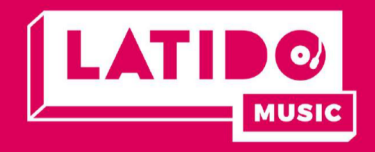

05. Para agregar programación fija, seleccionar la opción:

| LATIDO<br>TV - PROGRAMACIÓN |                           |  |  |  |  |
|-----------------------------|---------------------------|--|--|--|--|
| Agregar programación        | Agregar programación fija |  |  |  |  |
| Display                     |                           |  |  |  |  |
| 25                          | \$                        |  |  |  |  |
| Registros por página        |                           |  |  |  |  |

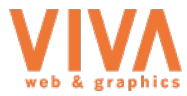

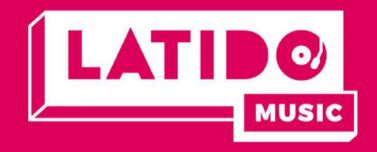

06. Para agregar programación especial o evento, seleccionar la opción:

| LATIDO<br>TV - PROGRAMACIÓN |                      |                           |  |  |  |
|-----------------------------|----------------------|---------------------------|--|--|--|
|                             | Agregar programación | Agregar programación fija |  |  |  |
|                             | Display              |                           |  |  |  |
|                             | 25                   | \$                        |  |  |  |
|                             | Registros por página |                           |  |  |  |

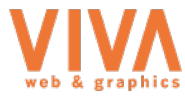